## COMO SOLICITAR REMANEJAMENTOS

No Siorg acessar a aba: Solicitação de Remanejamento - Clicar em Pesquisar

Na próxima tela – Clicar botão Incluir

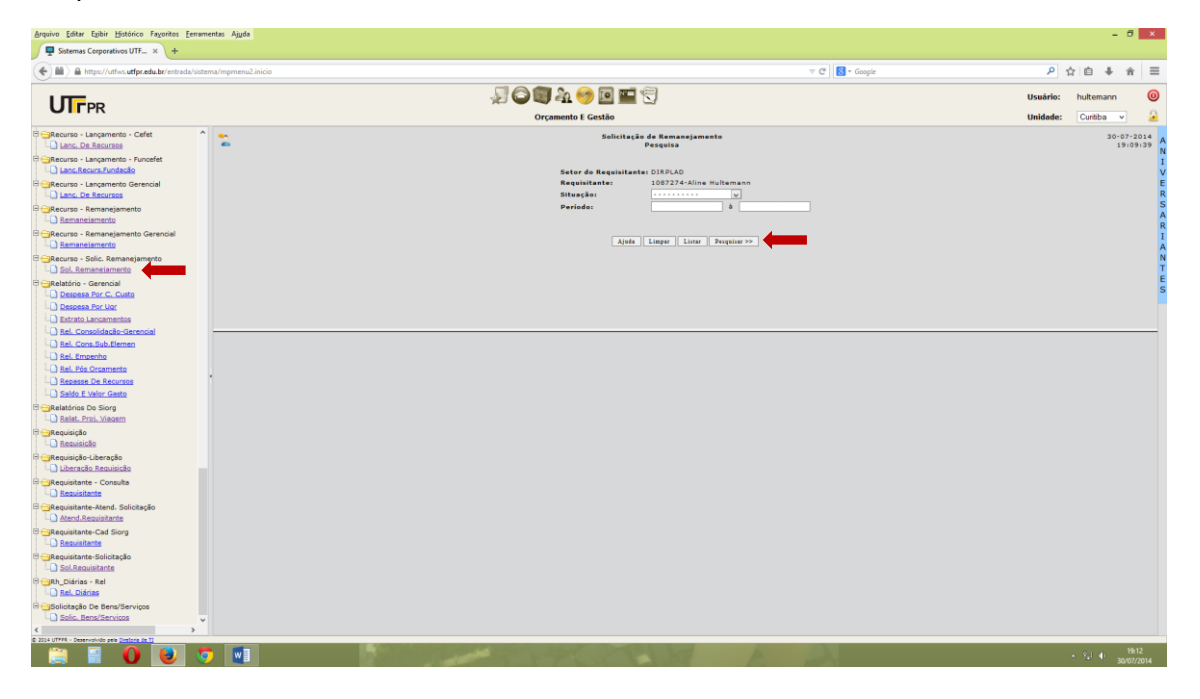

| Arquivo Editar Egibir Histórico Fayoritos Eerramentas A<br>♀ Sistemas Corporativos UTF × +                                                                                                    |                                                                                                    |                                 | -         | ð ×                 |
|----------------------------------------------------------------------------------------------------|----------------------------------------------------------------------------------------------------|---------------------------------|-----------|---------------------|
| () https://utfws.utfpr.edu.br/entrada/sistema/mpr                                                                                                    | enullinicio 🖤 🧭 🛛 🔂 • Google                                                                                                    | ٩                               | ☆自事       |                     |
|                                                                                                    | A Commente Contino                                                                                                    | Usuário:<br>Unidade:            | hultemann | 0                   |
| Current Construction Cardinal Construction Construction C | Openand E data     Provide State     Provide State <t< th=""><th>Unidede:<br/>R ORIGEM E<br/>STINO</th><th>Curtiba</th><th>v 2014<br/>(9):12134</th></t<> | Unidede:<br>R ORIGEM E<br>STINO | Curtiba   | v 2014<br>(9):12134 |
| Constantente-And. Solicitação Andra Generalizativa Constantente-Cad Sirge Descatatore Cad Sirge Solitacestantes Solicitação Solitacestantes Solicitação Solitacestantes Solicitação Solitacestantes Solitacestantes Solitacestantes Solitacestantes Solitacestantes Solitacestantes Solitacestantestantes                                                                                                    |                                                                                                    |                                 | en 4      | 19:15               |

Divisão de Contabilidade vai receber a solicitação via sistema e atender o pedido conforme a demanda.